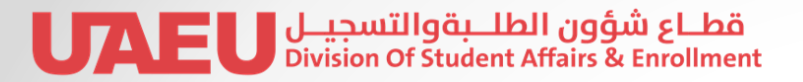

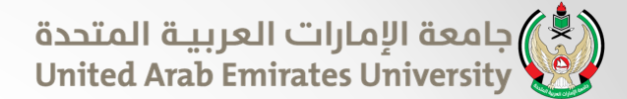

# STUDENT HEALTH INSURANCE ENROLLMENT GUIDE

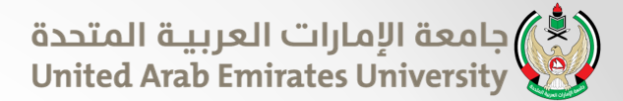

# How to logon to the Student Health Insurance enrollment

- 1. LOGON TO THE SYSTEM: Open a browser session. Type the link: <u>my.uaeu.ac.ae</u>
- 2. In the "sign in" screen enter your user name and password.
- 3. Select eservices:

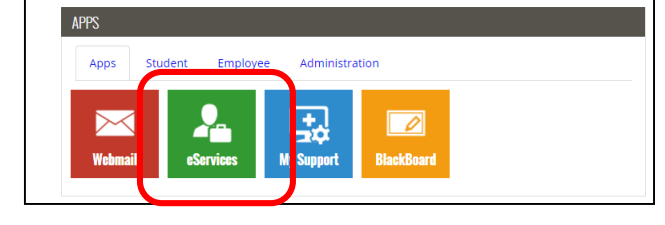

4. Access to Student Health Insurance enrollment

| URLEU eServices<br>الإمارات العربية المتحدة United Arab Emirates University                                                                                                    |  |
|----------------------------------------------------------------------------------------------------|--|
| Personal Information Student Search Go MAIN MENU                                                                                                    |  |
| Welcome, Shaima Y. Kayali, to the Self Service Banner! Last web access on Dec 21, 2015 at 10:45 am <b>Personal Information</b> View addresses and phone numbers, emergency contact information, directory profile, and available surveys. |  |
| Student and Financial Aid     Apply for Admission, Register, View your acade his records and Financial Aid                                                                                                    |  |
| RELEASE: 8.5                                                                                                    |  |

| STUDENT AND FINANCIAL AID                                                   |  |
|-----------------------------------------------------------------------------|--|
| » Registration                                                              |  |
| Check your registration status, class schedule and add or drop classes      |  |
| Student Records<br>View your holds, grades, transcripts and account summary |  |
| » Student Account                                                           |  |
| » Student E-Payment                                                         |  |
| » Part Time Student Payment<br>Part Time Work Sheet Entry                   |  |
| » Al-Ain Gate Permit Entry Requst<br>Alain Gate Permit Entry Request        |  |
| » Student College Transfer<br>Student College Transfer                      |  |
| Student Financial Aid Request     Apply for Financial Aid and View          |  |
| » Specialization<br>Student Specifization                                   |  |
| » Request Electronic Documents                                              |  |
| » Special Needs<br>Request Special Needs Online                             |  |
| » Withdrawal and Clearance<br>Withdrawal and Clearance Request              |  |
| » Leave of Absence (Reg. Postpone)                                          |  |

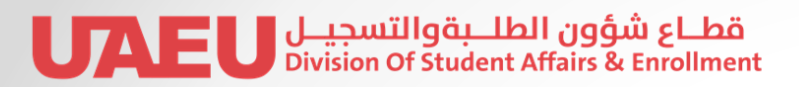

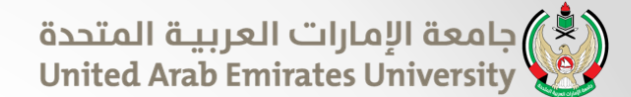

| United Arab Emirates University    |  |  |  |  |
|------------------------------------|--|--|--|--|
| Personal Information Student       |  |  |  |  |
| Search Go                          |  |  |  |  |
| STUDENT HEALTH INSURANCE ENROLMENT |  |  |  |  |
| Renew Health Insurance Card        |  |  |  |  |
| Report Lost Card                   |  |  |  |  |
| My Pending Request (Amend/Cancel)  |  |  |  |  |
| My Request(s) History              |  |  |  |  |

### **Insurance card is issued upon categories**

- 1. Category 1 (National: Thiqa)
- 2. Category 2 (Mother national GCC: Thiqa)
- 3. Category 3 (Mother national not GCC: Thiqa)
- 4. Category 4 (Sponsored by UAEU : DAMAN)

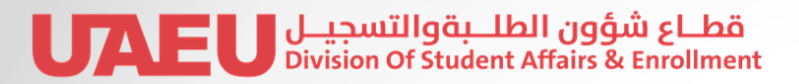

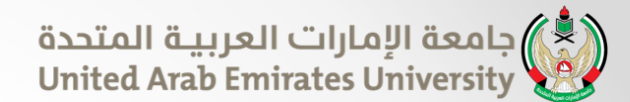

### **Required Documents**

| 1. UAE National Students                                                                                                    | 2. Students of UAE<br>National Mother - GCC<br>Students                                                                                                    | 3. Students of UAE<br>National Mother - Non<br>GCC Students                                                                                                    | 4. International Students<br>Sponsor: UAEU                                                                                                    |  |
|----------------------------------------------------------------------------------------------------|----------------------------------------------------------------------------------------------------|----------------------------------------------------------------------------------------------------|----------------------------------------------------------------------------------------------------|--|
| Card Type: Thiqa                                                                                                    | Card Type: Thiqa                                                                                                    | Card Type: Thiqa                                                                                                    | Card Type: DAMAN                                                                                                    |  |
| Documents required:                                                                                                    | Documents required:                                                                                                    | Documents required:                                                                                                    | Documents required:                                                                                                    |  |
| <ol> <li>Valid passport copy</li> <li>Family Book copy</li> <li>Copies of both sides of<br/>Emirates Identity card</li> <li>Photograph</li> <li>Application form</li> </ol> | <ol> <li>Valid passport copy</li> <li>Mother's passport copy</li> <li>Mother Family Book<br/>copy</li> <li>Photograph</li> <li>Birth certificate</li> <li>Copies of both sides of<br/>Emirates Identity card</li> <li>Undertaking Letter</li> <li>Court Certificate</li> <li>Application form</li> </ol> | <ol> <li>Valid passport and<br/>resident visa copy</li> <li>Mother's passport copy</li> <li>Mother Family Book<br/>copy</li> <li>Photograph</li> <li>Birth certificate</li> <li>Copies of both sides of<br/>Emirates Identity card</li> <li>Undertaking Letter</li> <li>Application form</li> </ol> | <ol> <li>Valid passport copy</li> <li>Valid Visa or entry<br/>permit</li> <li>Medical fitness<br/>certificate</li> <li>Photograph</li> <li>Copies of both sides of<br/>Emirates Identity card<br/>or receipt</li> <li>Application form</li> </ol> |  |

#### قطاع شؤون الطلبةوالتسجيل UAEU Division Of Student Affairs & Enrollment

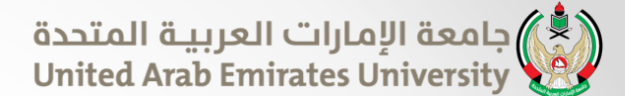

### **Submit Request:**

- To submit a request, based on the category you belong, choose the option
- Click on "select" button you will be directed to upload the required documents

| RENEW HEALTH INSURANCE CARD                                                                                                    |                                                                                                    |  |  |  |
|----------------------------------------------------------------------------------------------------|----------------------------------------------------------------------------------------------------|--|--|--|
| Kayali, Shaima Yahya [201250134]                                                                                                    |                                                                                                    |  |  |  |
| 👎 Important Notes:                                                                                                    |                                                                                                    |  |  |  |
| <ul> <li>You are required to provide b</li> <li>Allowed documents formates</li> <li>Your request will be reviewed</li> <li>You should be informed when</li> </ul> | velow infomation and documents.<br>: and size: photo (JPEG, maximum size 500KB), rest documents (PDF, maximum size 2MB).<br>3 by UAEU Student Health Insurance Department and then forward it to the Insurance company to issue the card.<br>n all processes are completed. |  |  |  |
| Your Card Information                                                                                                    |                                                                                                    |  |  |  |
| Card Type/Name:                                                                                                    | Daman                                                                                                    |  |  |  |
| Card Number:                                                                                                    | 1619175                                                                                                    |  |  |  |
| Effective Date:                                                                                                    | 13-May -2015                                                                                                    |  |  |  |
| End Date:                                                                                                    | 23-December -2015                                                                                                    |  |  |  |
|                                                                                                    |                                                                                                    |  |  |  |
| Required Information                                                                                                    |                                                                                                    |  |  |  |
| Contact Number:                                                                                                    | 055 386032                                                                                                    |  |  |  |
| Passport:                                                                                                    | Browse                                                                                                    |  |  |  |
| Residency Visa:                                                                                                    | Browse                                                                                                    |  |  |  |
| Photo:                                                                                                    | Browse                                                                                                    |  |  |  |
| Facilitation ID:                                                                                                    | JPEG, maximum alec 500KS                                                                                                    |  |  |  |
| cinirates 10;                                                                                                    | Browse                                                                                                    |  |  |  |
| Medical Clearance Letter:                                                                                                    | Browse                                                                                                    |  |  |  |
| Remark:                                                                                                    |                                                                                                    |  |  |  |
|                                                                                                    | ^                                                                                                    |  |  |  |
|                                                                                                    |                                                                                                    |  |  |  |
|                                                                                                    |                                                                                                    |  |  |  |
|                                                                                                    |                                                                                                    |  |  |  |
|                                                                                                    |                                                                                                    |  |  |  |
| Back Submit                                                                                                    |                                                                                                    |  |  |  |
| Source                                                                                                    | 1                                                                                                    |  |  |  |
| RELEASE: 8.5.2                                                                                                    |                                                                                                    |  |  |  |
| RELEASEI 01512                                                                                                    |                                                                                                    |  |  |  |
|                                                                                                    |                                                                                                    |  |  |  |

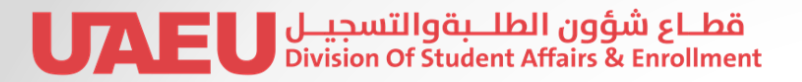

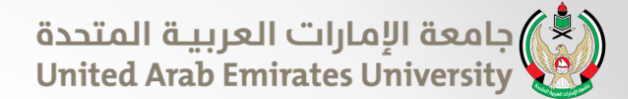

# **Email notification**

## Email notification will be sent to the student when the

# request is approved, rejected or completed.